## Southern OREGON

Knowledgebase > Cable TV > How do I complete a channel scan on a Digital TV?

## How do I complete a channel scan on a Digital TV? Michael Wagner - 2025-07-07 - Comments (0) - Cable TV

## How do I complete a channel scan on a Digital TV?

**Please note:** All TV manufacturers differ, so menu options, wording and other items may vary. The best way to complete the channel scan is to refer to the **TV owner's manual**. If that is unavailable, the following general steps should guide you through the process.

1. Using your television's remote control, press the **Menu** or **Settings** option.

Note: a Smart TV may have a *smart button* that must be used to access the **settings menu**. It will generally have the manufacturer's logo on it.

- 2. Locate **Channels** or **Tuner Set Up** option.
- 3. Check the menu for an option of **Antenna Type** or **Connection Type** followed by either **Antenna** or **Cable**.
- 4. Make sure that the designated setting is **Cable** (based on manufacturer, alternate choices may include **Digital Cable**, **CATV** or **Cable STD**.)
- 5. From the menu, choose **Channel Search** (based on manufacturer, alternate choices may include **Channel Scan**, **Channel Search** or **Autoprogram**.)
- 6. Allow the TV to complete the search. You will see a bar listing how many channels have been found. *The process may take up to an hour*.
- 7. Once complete, **confirm** the menu prompt, then press an **exit** or **quit** option.

**Related Content** 

• Cable TV Channel lineup